## DENON®

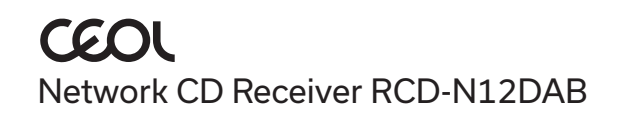

# Quick Start Guide

## Voordat u begint

#### Wat zit er in de doos?

Vereist voor installatie

Æ

| Snelhandleiding                                             | Netsnoer                       | Ì                                                                                                    | Luidsprekers                          |      |
|-------------------------------------------------------------|--------------------------------|----------------------------------------------------------------------------------------------------|---------------------------------------|------|
| Veiligheidsinstructies                                      | HDMI <sup>®</sup> -kabel       |                                                                                                    | Luidsprekerkabels                     | Je p |
| Voorzorgsmaatregelen<br>wanneer u de<br>batterijen gebruikt | Afstandsbediening<br>(RC-1255) | IT BE                                                                                                    | Mobiel apparaat                       |      |
| Opmerking over radio                                        | 2× R03/AAA-<br>batterijen      |                                                                                                    | Wifi®-router en<br>internetverbinding |      |
| CEOL                                                        | DAB-/FM-<br>binnenantenne      | Contraction of the second second seco | Optioneel                             |      |
|                                                             |                                |                                                                                                    | TV                                    |      |
|                                                             |                                |                                                                                                    | Ethernetkabel                         | B    |

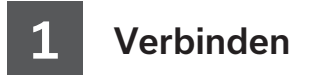

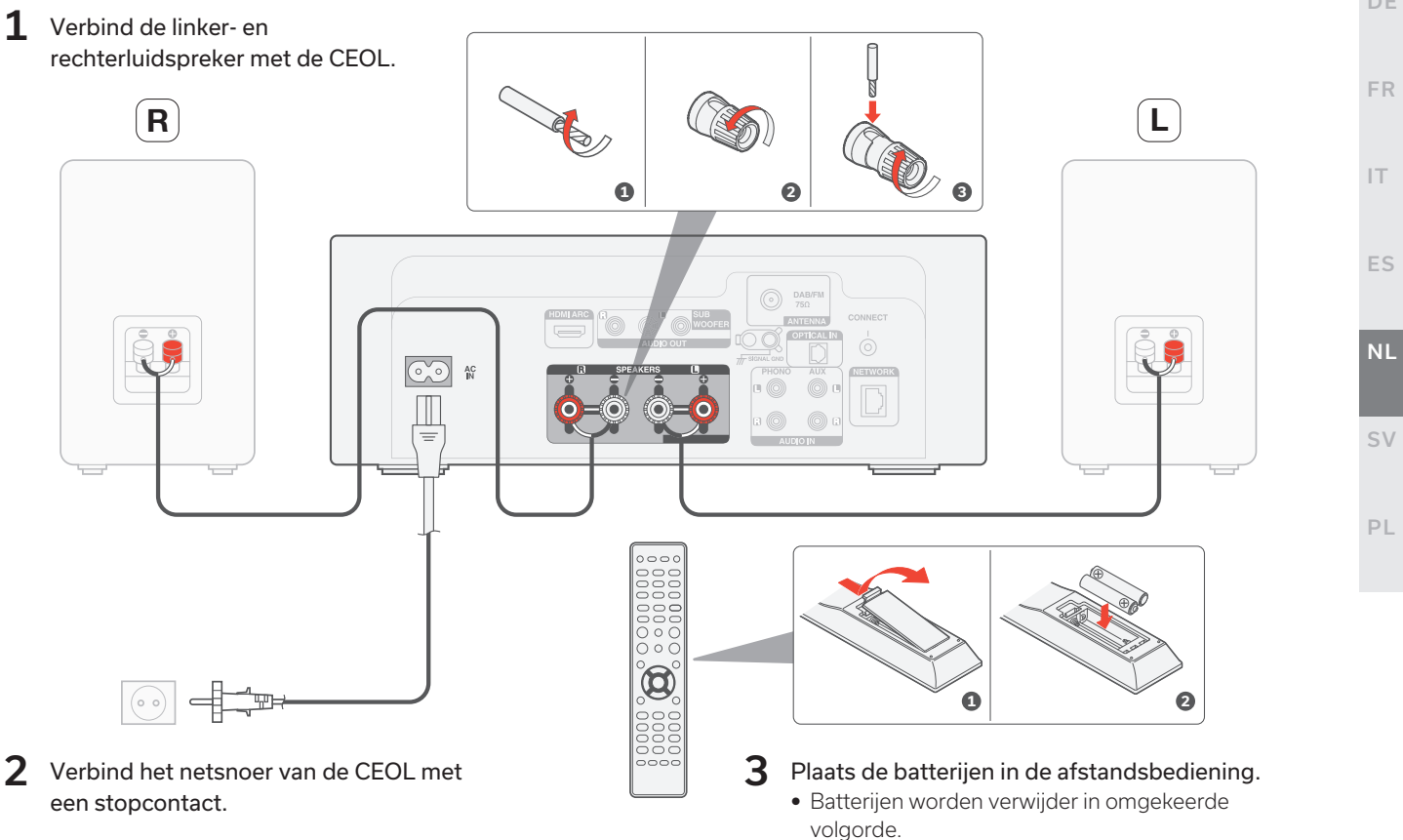

EN

FR

IT.

ES

SV

PL

## 2

#### Tv-audio aansluiten (optioneel)

- Sluit één uiteinde van de HDMI-kabel aan op de TV-poort met het label "ARC" of "eARC". De CEOL ondersteunt de eARC-functionaliteit niet, maar u kunt hem toch op een eARC-poort aansluiten om de ARCfunctionaliteit te gebruiken.
- 2 Sluit het andere uiteinde van de HDMI-kabel aan op de HDMI ARC-poort op de achterkant van het CEOL.

#### OPMERKING

- De tv-aansluiting wordt gebruikt om audio door te geven naar het CEOL vanaf de ingebouwde bronnen van uw tv (tuner, smart tv-apps, enz.) en HDMI-apparaten die zijn aangesloten op uw tv. Het CEOL genereert geen video-uitvoer.
- Zorg ervoor dat de audio-uitvoersectie in het instellingenmenu van uw TV is ingesteld om alleen 2ch PCM audio uit te voeren. Dolby Digital- en DTS-audio worden niet ondersteund.

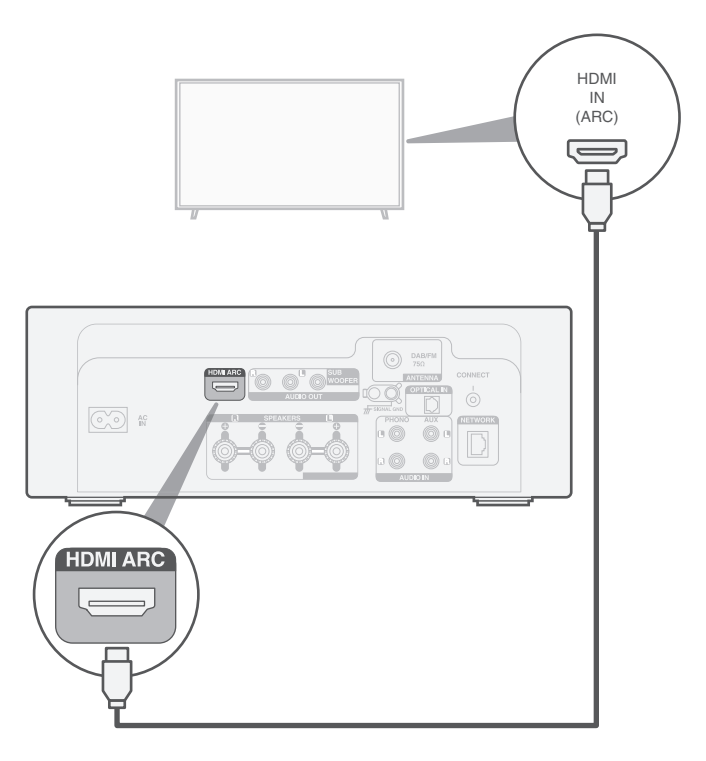

#### Verbinden met een bekabeld netwerk (optioneel)

Als u CEOL verbindt met een bekabeld netwerk, sluit u een ethernetkabel (niet meegeleverd) aan tussen de CEOL en uw router. Sluit de ethernetkabel niet aan als u de CEOL verbindt met een draadloos netwerk.

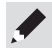

• In stap 4 zullen we u uitleggen hoe u verbinding kunt maken met een draadloos netwerk.

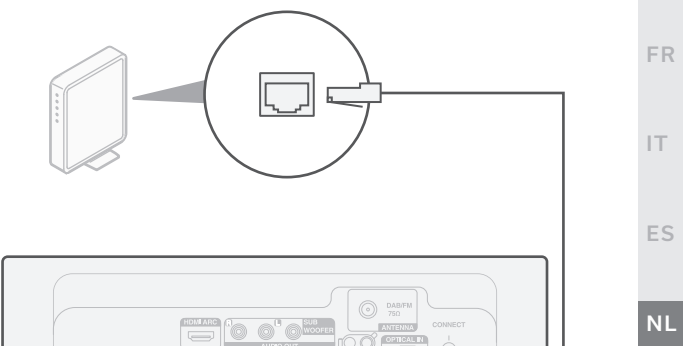

NETWORK

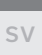

ES

EN

FR

## 4

### Gebruik de HEOS-app om de instelling van CEOL te voltooien

## Het ingebouwde HEOS-apparaat voor de eerste keer instellen

**1** Ga naar de Apple App Store, Google Play of Amazon App Store en zoek "HEOS" om deze app te downloaden en te installeren.

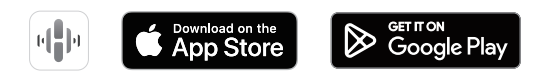

2 Start de HEOS-app en volg de instructies in de app.

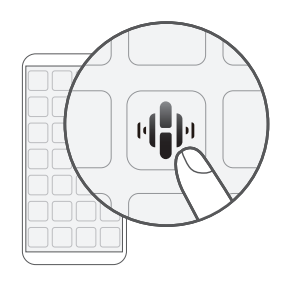

#### Ik heb minstens één ingebouwd HEOSapparaat ingesteld in mijn netwerk.

Als u de HEOS-app al hebt en minstens één ingebouwd HEOSapparaat hebt ingesteld, volgt u de onderstaande stappen om het CEOL toe te voegen aan uw draadloos netwerk.

 Selecteer de pictogram instellingen \* in de linkerbovenhoek van het hoofdmenu "Muziek" om het menu Instellingen weer te geven.

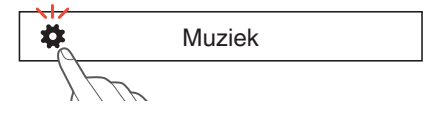

2 Selecteer "Apparaat toevoegen" in het menu Instellingen van de HEOS-app en volg de instructies:

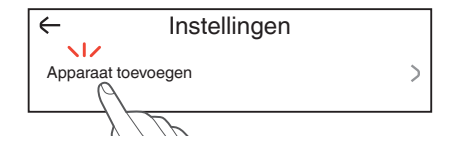

• U moet de toets CONNECT op het achterpaneel van dit toestel gebruiken wanneer u dit toestel verbindt met een draadloos LAN-netwerk. Plaats dit toestel in een positie waar de toets CONNECT binnen bereik is tot de netwerkconfiguratie is voltooid. Als u de toets CONNECT niet kunt bereiken, kunt u ook de toets HEOS op de afstandsbediening gebruiken. In plaats van de toets CONNECT, houdt u de toets HEOS minstens 2 seconden ingedrukt.

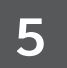

### Genieten van uw muziek

#### Van internetradio genieten

- Druk op INTERNET RADIO.
- Selecteer het station dat u wilt afspelen en druk vervolgens op ENTER.
- Selecteer "Nu afspelen" en 3 druk vervolgens op ENTER.

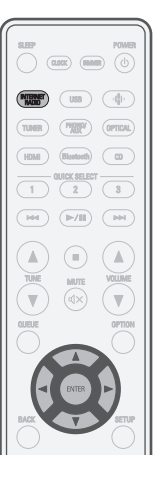

#### Genieten van muziek met Apple AirPlay

Open controlecentrum en tik dan op het AirPlay-pictogram in de audiokaart.

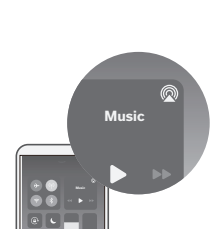

Selecteer de "Denon CEOL" in de AirPlay Apparatenlijst.

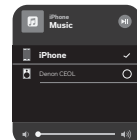

SV

NL

EN

FR

- Gebruik de HEOS-app voor het bedienen van uw apparaat en selecteer uw favoriete Tuneln-radiozender om af te spelen op uw apparaat.

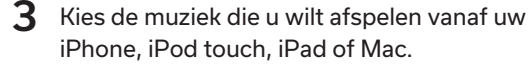

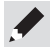

• U kunt audio ook via AirPlav afspelen vanaf een app die u gebruikt op uw iOS-apparaat. Open de app, tik op het pictogram AirPlay en tik dan op een luidspreker of tik op meerdere luidsprekers.

6

#### Genieten van muziek met Bluetooth

1 Druk op Bluetooth om Bluetooth te selecteren.

Wanneer u dit voor de eerste keer gebruikt, gaat CEOL automatisch naar de koppelingsmodus.

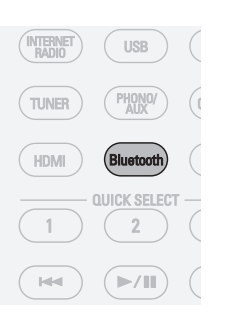

**3** Selecteer "Denon CEOL" uit de Bluetoothapparaatlijst op uw mobiele apparaat.

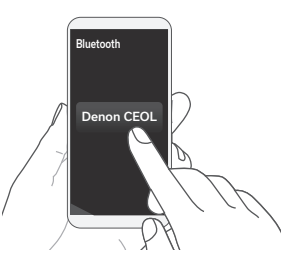

4 Speel muziek af met een willekeurige app op uw mobiele apparaat.

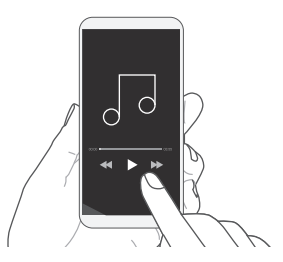

2 Activeer Bluetooth op uw mobiele apparaat.

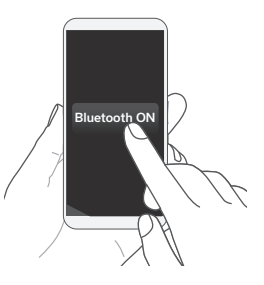

• Om te koppelen met andere Bluetooth-apparaten, houdt u Bluetooth op de afstandsbediening ingedrukt gedurende minstens 3 seconden.

## Neem contact op met Denon

**C** 00800-43674357

We hopen dat u nog jaren zult genieten van uw Denon-product. Als u ooit vragen hebt of ondersteuning nodig hebt, kunt u gewoon contact opnemen met de gratis hulplijn. Wij zijn tevreden als u dat bent.

Als u de hulplijn niet kunt bereiken, raadpleeg dan de ondersteuningssectie op **www.denon.com** voor meer informatie.

## Gebruiksaanwijzing

Raadpleeg de online handleiding voor andere functies, informatie en details over de bedieningsprocedure. manuals.denon.com/RCDN12/EU/NL/

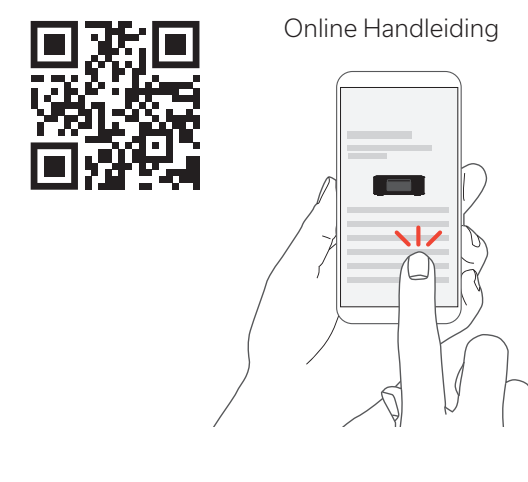

EN

FR

IT

FS

PL

Bezoek www.denon.com voor meer informatie.

#### Informatie handelsmerk

Apple AirPlay

Apple, AirPlay, iPad, iPad Air, iPad Pro, iPhone and Mac are trademarks of Apple Inc., registered in the U.S. and other countries.

The trademark "iPhone" is used in Japan with a license from Aiphone K.K.

Use of the Works with Apple badge means that an accessory has been designed to work specifically with the technology identified in the badge and has been certified by the developer to meet Apple performance standards.

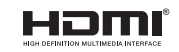

De termen HDMI, HDMI High-Definition Multimedia Interface, HDMI handelsimago en de HDMI-logo's zijn handelsmerken of gedeponeerde handelsmerken van HDMI Licensing Administrator, Inc.

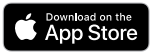

App Store® is geregistreerd in de V.S. en andere landen.

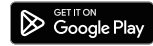

Google Play en het Google Play-logo zijn handelsmerken van Google LLC.

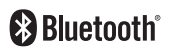

Het Bluetooth®-woordmerk en de logo's zijn gedeponeerde handelsmerken van Bluetooth SIG, Inc. en elk gebruik van dergelijke merken door DEI Sales, Inc. is onder licentie. Andere handelsmerken en handelsnamen zijn eigendom van hun respectieve eigenaars.

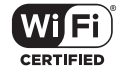

Het Wi-Fi CERTIFIED-logo is een gedeponeerd handelsmerk van de Wi-Fi Alliance. Wi-Fi-certificering biedt de garantie dat het apparaat is geslaagd in de interoperabiliteitstests, uitgevoerd door de Wi-Fi Alliance, een groep die de interoperabiliteit tussen draadloze LAN-apparaten certificeert.

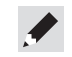

### DENON®

www.denon.com

Printed in China 5411 12061 00AS © 2023 DEI Sales, Inc. All Rights Reserved.